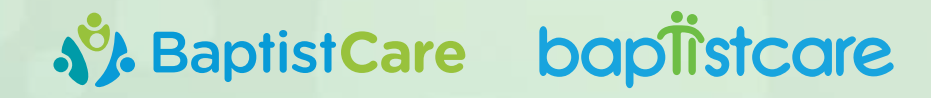

## Accessing the 2023 Online AGM

#### **REGISTER TO ATTEND THE AGM**

**1.** Go to the BaptistCare Annual General Meeting page

> https://baptistcare.org.au/ annual-general-meeting

Scroll down until you see the blue **Register for the AGM** button

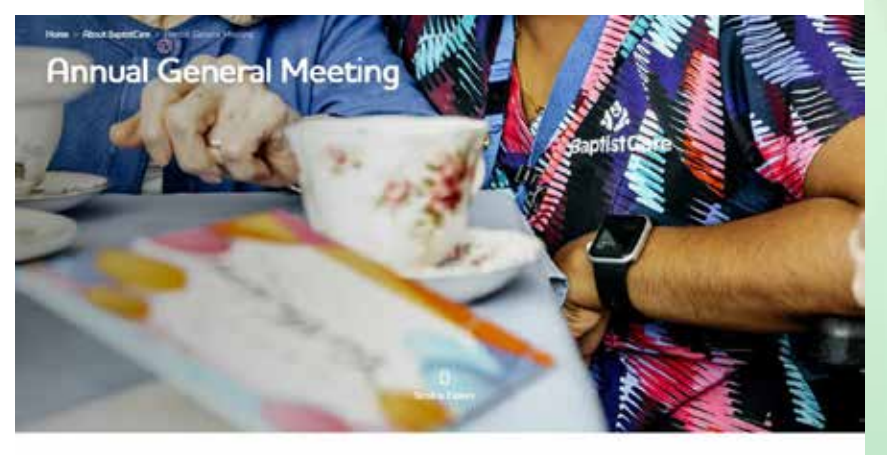

#### 79th Annual General Meeting

You are usering invested to poin as ainow for the 75th Nervise Cameral Mentong, PC this years PCAM, use will hear spokeds how PCAers Down, Board Chen, Ontens Moore, CPD and Pinanda Viewin, Decouble Derector in UDP UA will also hear about an encourage tradit assemblers company. Bepting the private interface of QC21 this hear antidy periods fantaux results, with measured band explore and staff incrutations coportables.

The details of the event are below.

Thursday, 30 November 2023
2 30ver + 50ver

- Online access to the event opens at approximately 2 20pm

fyou expenience any technical difficulties trying to initial please call **TrueNote on 1300 360 297** 

ingines for the Incentions

Complete the registration page and hit the dark green **Submit** button at the bottom of the page.

You will automatically receive a confirmation email confirming you are registered to attend the AGM.

Be sure to keep the confirmation email as it contains a link in big blue writing. You need this link to enter the AGM on the day.

| BaptistCare AGM 2023 Registration<br>Thursday, 30 November at 2:30pm online |                            |                     |            |
|-----------------------------------------------------------------------------|----------------------------|---------------------|------------|
| Name*                                                                       |                            |                     |            |
|                                                                             |                            |                     |            |
| First Name                                                                  | Lott Name                  |                     |            |
| Email *                                                                     |                            |                     |            |
|                                                                             |                            |                     |            |
| Motive Number                                                               |                            |                     |            |
| 0000 200 000                                                                |                            |                     |            |
| Please enter a viid phone mariber                                           |                            |                     |            |
| Are you a BaptinCare member?                                                | (All people are welcome to | watch the AGM onlin | e but only |
| () Yes                                                                      |                            |                     |            |
| O No                                                                        |                            |                     |            |

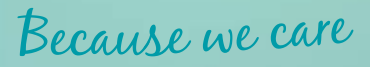

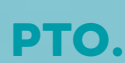

2.)

# BaptistCare bapitistcare

## Accessing the 2023 Online AGM

### **TO ENTER THE AGM**

Click on the big blue link in the confirmation email. It will open a web browser.

If you have Teams installed on your computer, you will automatically be directed to join using the Teams app.

2. If you DO NOT have Teams installed on your computer, click on the white Watch on the web instead button.

Once you click on the white button, you will automatically be taken to the online AGM.

If you login before 2:20pm, you will get a black screen that says **The live event hasn't started yet**. Rest assured you are in the correct place. Online access is scheduled to start at approximately 2:20pm.

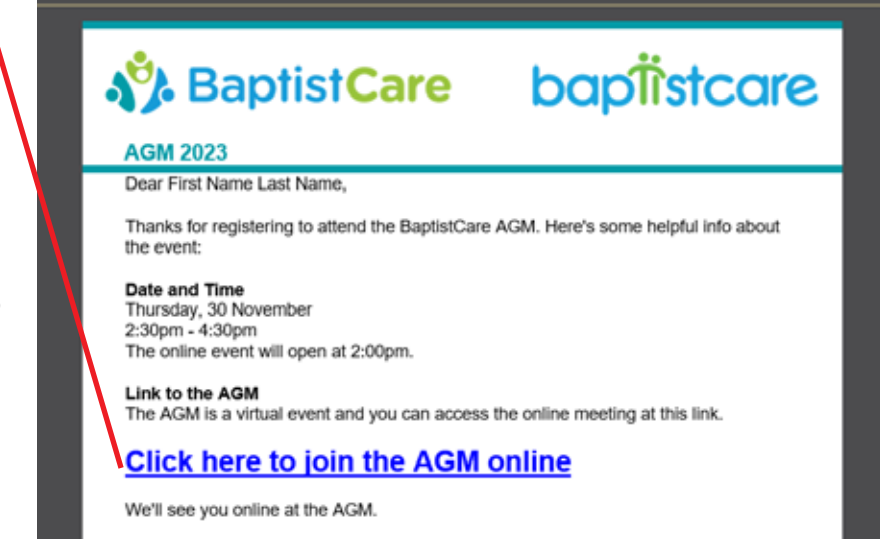

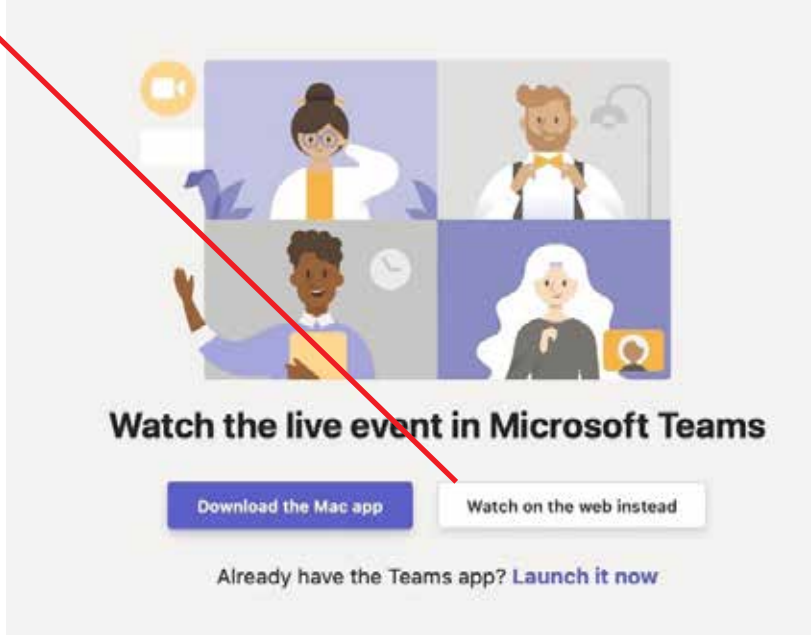

Because we care

If you have trouble logging in on the day, please call 02 9023 2600. We look forward to seeing you at the AGM on 30 November 2023.